## 豊橋技術科学大学サテライトオフィス ネットワーク利用案内

豊橋技術科学大学 情報メディア基盤センター

サテライトオフィスでは、無線 LAN および有線 LAN によるインターネット接続サービス が利用できます。利用者に応じて、複数の接続方法を提供しています。以下の表を参考に、 適した接続方法を選択してください。次ページ以降では、それぞれの利用方法を説明してい ます。

| 種別                  | 利用者                | 認証方式           |  |
|---------------------|--------------------|----------------|--|
| tutwifi (無線 LAN)    | 本学の学生・教職員          | IEEE 802.1X 認証 |  |
| aduraam (毎娘IAN)     | 本学の学生・教職員          | IEEE 802.1X 認証 |  |
|                     | eduroam 参加機関に所属する方 |                |  |
| tutquest (無線IAN)    | 本学の学生・教職員          | Web 認証         |  |
| tutguest (mak LAIV) | 本学のゲストアカウントをお持ちの方  |                |  |
| 右線 I A N            | 本学の学生・教職員          | Wab 刻証         |  |
| 行林にない               | 本学のゲストアカウントをお持ちの方  |                |  |

設置されている複合機による印刷は、tutwifiからのみ利用できます。複合機の利用方法は、 豊橋技術科学大学地域連携係(0532-44-6569, satellite@office.tut.ac.jp)にお問い合わせ下 さい。

インターネットに接続できないなどのネットワークに関するトラブルは、豊橋技術科学大 学 情報メディア基盤センター (0532-44-6639, supports@imc.tut.ac.jp) までお問い合わせ ください。

## tutwifi 利用方法

tutwifi は、本学の教職員・学生がご利用いただけます。利用の際は本学のアカウント名と パスワードが必要です。

### ○ 設定方法

情報メディア基盤センターWeb ページ(https://imc.tut.ac.jp/network/wlan)の tutwifi 接続手順を参照してください。右の QR コードからも閲覧できます。

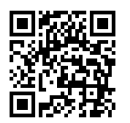

#### ○ 接続方法

- 1. SSID として tutwifi を選択します。
- 2. 認証画面が表示されますので、本学のアカウント名とパスワードを入力してください。 OS に「資格情報」を保存している場合、tutwifi に接続すると自動的に認証されます。

本学教職員・学生のアカウント名は以下の形式です。

| 教職員 | 英小文字2桁+数字3桁       | 例: tt000   |
|-----|-------------------|------------|
| 学生  | 英小文字1桁+数字6桁(学籍番号) | 例: t003099 |

#### ○ 注意事項

学内とは異なり、学外扱いのネットワークに接続されます。本学のアカウントで Google Workspace (Gmail、Google Meet、Google Classroom) などのサービスを利用する場合は、 ワンタイムパスワードによる多要素認証が必要です。

# eduroam 利用方法

eduroam は、本学の教職員・学生、および、eduroam 参加機関に所属する方がご利用いただけます。利用の際は所属機関が発行するアカウントが必要です。

### ○ 設定方法

eduroam JP の利用の手引き(https://www.eduroam.jp/for\_users)および所属機関の提供 する接続手順を参照してください。

#### ○ 接続方法

- 1. SSID として eduroam を選択します。
- 2. 認証画面が表示されますので、所属機関の説明に従って認証情報を入力してください。 本学の場合、アカウント名とパスワードを入力してください。

本学教職員・学生の eduroam 接続用アカウント名は以下の形式です。

| 教職員 | 英小文字2桁+数字3桁+@edu.tut.ac.jp       | 例: tt000@edu.tut.ac.jp   |
|-----|----------------------------------|--------------------------|
| 学生  | 英小文字1桁+数字6桁(学籍番号)+@edu.tut.ac.jp | 例: t003099@edu.tut.ac.jp |

# tutguest 利用方法

tutguest は、本学の教職員・学生、および、本学が発行するゲストアカウントをお持ちの 方がご利用いただけます。 ゲストアカウントは、事前に情報メディア基盤センターにアカウ ント発行申請が必要です。

### ○ 接続方法

- 1. SSID として tutguest を選択します。
- セキュリティキーとして XXXXXX を入力します。
   (セキュリティキーは現地の利用案内で確認ください)

|                     | uest<br>リティ保護あり               | @] +                 |   |
|---------------------|-------------------------------|----------------------|---|
|                     | •••••                         |                      | 0 |
|                     |                               | キャンセル                |   |
| ネットワーク。<br>設定を変更し   | とインターネットの設定<br>ます (例: 接続を従量制課 | 2<br>金接続に設定する)。      |   |
| <i>lla</i><br>Wi-Ei | ゆ<br>構 のモード ポ                 |                      |   |
| VVI-FT              | ^ @ 1⊡ €8 ⊄                   | × A <sup>16:05</sup> | - |

3. 認証画面が表示されますので、「アカウント発行通知書」に記載されたアカウント名と パスワードを入力し、「Continue」ボタンをクリックします。

(認証画面が立ち上がらない場合は、ブラウザを起動してください。)

| 0                                                    | アカウント発行通知書に記載された<br>アカウント名とパスワードを入力する |
|------------------------------------------------------|---------------------------------------|
| Authentication Required                              |                                       |
| Please enter your username and password to continue. |                                       |
| Password                                             |                                       |
| Continue                                             | クリックする                                |

#### 本学教職員・学生のアカウント名は以下の形式です。

| 教職員 | 英小文字2桁+数字3桁       | 例: tt000   |
|-----|-------------------|------------|
| 学生  | 英小文字1桁+数字6桁(学籍番号) | 例: t003099 |

## 有線 LAN 利用方法

有線 LAN は、本学の教職員・学生、および、本学が発行するゲストアカウントをお持ち の方がご利用いただけます。 ゲストアカウントは、事前に情報メディア基盤センターにアカ ウント発行申請が必要です。

#### ○ 接続方法

- 1. LAN ケーブルを接続してください。
- 2. 認証画面が表示されますので、「アカウント発行通知書」に記載されたアカウント名と パスワードを入力し、「Continue」ボタンをクリックします。

(認証画面が立ち上がらない場合は、ブラウザを起動してください。)

|                                                      | アカウント発行通知書に記載された  |
|------------------------------------------------------|-------------------|
| Authentication Required                              | アカウント名とパスワードを入力する |
| Please enter your username and password to continue. |                   |
| Username                                             |                   |
| Password                                             | クリックする            |
| Continue                                             |                   |

本学教職員・学生のアカウント名は以下の形式です。

| 教職員 | 英小文字2桁+数字3桁       | 例: tt000   |
|-----|-------------------|------------|
| 学生  | 英小文字1桁+数字6桁(学籍番号) | 例: t003099 |